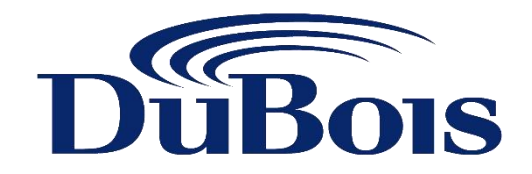

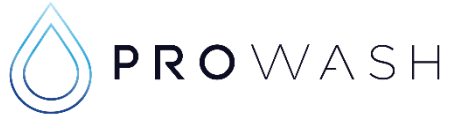

# **BONUS TIME INSTRUCTION MANUAL**

| <b>BONUS TIME</b>                                                                                                    |
|----------------------------------------------------------------------------------------------------|
| PRO-WASH                                                                                                    |
| <ol> <li>To Access Coin / Bonus Totals</li> <li>Select switch to view required bay. (If applicable)</li> <li>Scroll through Main Menu to "Total Bonus Status".</li> <li>Enter Pin Number.</li> </ol> |
| <ol> <li>View Coin / Bonus Totals.</li> <li>To clear either Coin Totals or Bonus Totals press Shift<br/>F1 simultaneously.</li> <li>To exit press Shift F4 simultaneously.</li> </ol>                |
| PROWASH                                                                                                    |

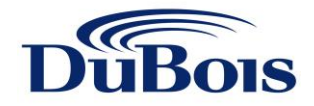

#### INTRODUCTION

This installation guide explains how to setup and use your new Bonus Time bay controller. Once you have performed the simple installation steps listed on pages 4 through to 7, your Bonus Time bay controller is ready for operation.

#### We recommend that you keep this guide in a safe place for further reference.

The Bonus Time bay controller has many outstanding benefits that will help you promote your business. Here are just a few:

- ✓ Fully Operated by Carwash Owner/Attendant Password Protected
- ✓ Set Day and Time of Operation
- ✓ Set Bonus Structure (ie: \$5 Coins Inserted \$2 Bonus Time Issued)
- ✓ Bonus Time Reporting Including Bonus Totals and Coin Totals
- ✓ Assists in Promoting Your Carwash Gives Customers "Value for Money"

The Bonus Time bay controller can facilitate up to 14 car wash bays and can be used in conjunction with the following self serve carwash equipment:

- ✓ Prowash
- ✓ Dilling-Harris 2900 and Valu Line
- ✓ Jim Coleman
- ✓ Mark VII
- ✓ Ginsan
- √ D&S
- ✓ A.OK

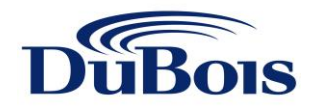

## CONTENTS

| Main Menu Screens                     | <br>Page 4  |
|---------------------------------------|-------------|
| Flow Chart of Main Menu & Sub Screens | <br>Page 5  |
| Installation & Setup                  |             |
| Set Time & Date                       | <br>Page 6  |
| Set Bonus Adjust                      | <br>Page 7  |
| Operational Time Settings             | <br>Page 8  |
| Selector Switch                       | <br>Page 9  |
| Modify P.I.N                          | <br>Page 10 |
| Coin / Bonus Totals                   | <br>Page 11 |

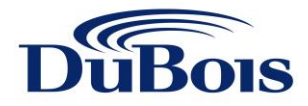

#### MAIN MENU SCREENS

PROWASH Ph: (03) 8340 3200

BONUS COUNTING SYS.

ACTUAL TIME & DATE 23.00 / MON / 01/01/2008 Use  $\bigstar$  or  $\checkmark$  keys to scroll through menu

Press ¥

Actual Time & Date displayed

Press ¥

TOTAL/BONUS STATUS Enter P.I.N

MODIFY PARAMETERS Enter P.I.N

PROWASH Ph: (03) 8340 3200 BONUS COUNTING SYS.

To access Coin/Bonus Totals

Press ¥

To access Modify Parameters

Press ¥

Takes you back to start

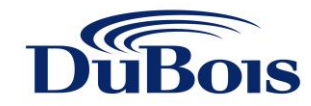

## FLOW CHART OF MAIN MENU & SUB MENU SCREENS

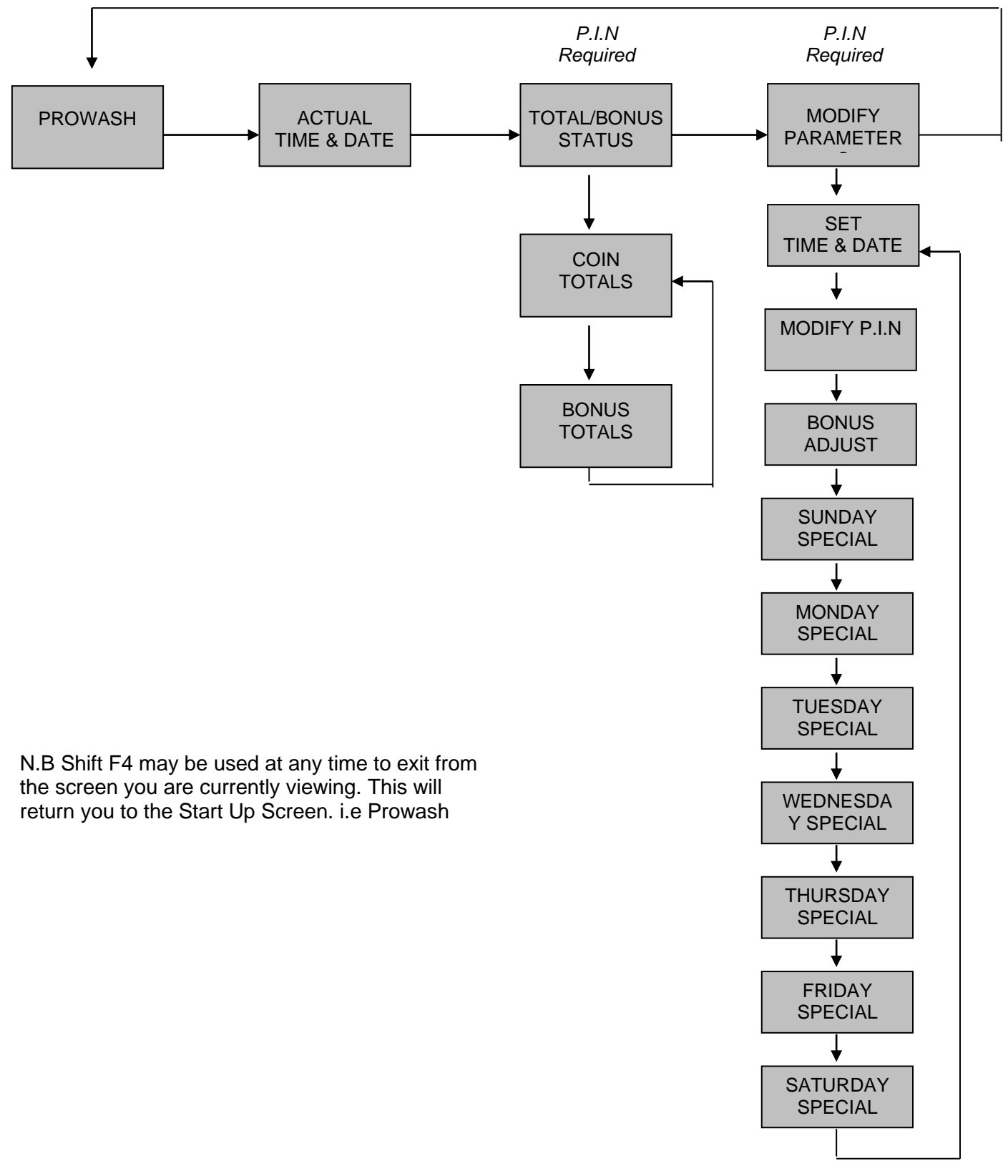

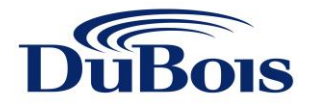

## **INSTALLATION & SETUP**

#### Step 1 : Set Time & Date

1. Using ▼ key scroll through Main Menu until "Modify Parameters" appears.

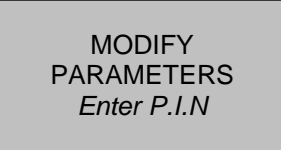

- 2. Press "Enter" to access this screen. This will now place a blinking cursor on the last digit of your P.I.N. (The default P.I.N is 1234.)
- 3. To modify the digit use the  $\bigstar$  or  $\checkmark$  keys to increase or decrease the value.
- 4. When this digit is correct use the  $\blacktriangleright$  key to move to the next digit.
- 5. Once the full P.I.N is displayed press "Enter". Screen will now read

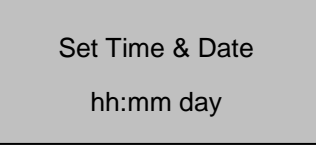

- 6. The cursor is now positioned under "dd" field. Press  $\rightarrow$  key.
- 7. The cursor is now positioned in the Time field. To access the Time field press "Enter". To alter "hh" or "mm" use ➤ key to move cursor.
- 8. Use  $\bigstar$  or  $\checkmark$  to alter the digit.
- 9. Once the Time field is correctly set press "Enter".
- 10. Use  $\succ$  to move to next field.
- 11. Repeat steps 6 9 to adjust the Day, the Date/Month and the Year field.
- 12. Once all fields are set correctly press "Shift & F1" simultaneously, the screen will then flash "CLOCK ADJUSTED" to confirm the change.
- 13. To exit press "Shift & F4" simultaneously.

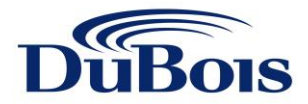

## Step 2 : Set Bonus Adjust

1. Using ▲ or ➤ keys scroll through Main Menu until "Modify Parameters" appears.

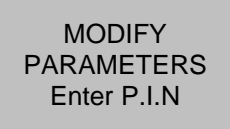

- 2. Press "Enter" to access this screen. This will now place a blinking cursor on the last digit of your P.I.N. (The default P.I.N is 1234).
- 3. To modify the digit use the ▲ or ▼ keys to increase or decrease the value.
- 4. When this digit is correct use the > key to move to the next digit.
- 5. Once the full P.I.N is displayed press "Enter". Screen will now read "Set Time & Date".
- 6. Using ▼ key scroll down until you reach the "BONUS ADJUST" screen.

BONUS ADJUST COINS 12 BONUS 4

7. The cursor is now positioned in the "Coins" field. Press "Enter" to alter this field.

- 8. Use  $\bigstar$  or  $\checkmark$  to increase or decrease digit value.
- 9. Press "Enter" to accept entry.
- 10. Use ➤ key to move cursor to "Bonus" field. To alter this field repeat Steps 7 thru 9.

11. To exit press "Shift & F4" simultaneously.

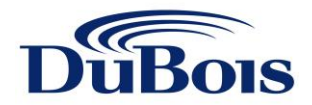

## **Step 3 : Operational Time Settings**

1. Using ∧ or ∨ keys scroll through Main Menu until "Modify Parameters" appears.

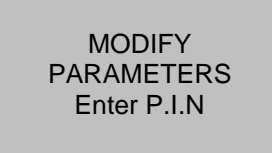

- 2. Press "Enter" to access this screen. This will now place a blinking cursor on the last digit of your P.I.N. (The default P.I.N is 1234).
- 3. To modify the digit use the  $\wedge$  or  $\vee$  keys to increase or decrease the value.
- 4. When this digit is correct use the  $\succ$  key to move to the next digit.
- 5. Once the full P.I.N is displayed press "Enter". Screen will now read "Set Time & Date".
- 6. Scroll through menu using ▼ key until "Sunday Special Time" appears

SUN SPECIAL TIME On: 00:00 Off: 00.00

- 7. The cursor is now in the "ON" time field. Press "Enter" to access this field.
- The blinking cursor will then highlight the last digit in "On" time. Press ➤ to move cursor to hours. Using ▲ or ➤ to increase or decrease the digit to reflect the hour you wish to have your Bonus Time commence. Press ➤ and increase or decrease minutes. (Time setting is 24 hours)
- 9. Press "Enter" when time is correct.
- 10. Use ➤ key move the cursor to the "OFF" time field. Press "Enter" to access this field.
- 11. Repeat Steps 8 and 9.
- 12. Using ▼ key scroll to next menu "Monday Special Time" and so on for each day of the week.
- 13. Repeat Steps 7 thru 11 to set times for each day of the week.

EG:

MON SPECIAL TIME On: 08:00 Off: 17.00

This displays the operational times for Monday.

Bonus Time will operate between 8am & 5pm.

# Please note: If you do not want Bonus Time to operate on any given day settings must be "ON: 00:00 OFF: 00:00"

14. To exit press "Shift & F4" simultaneously.

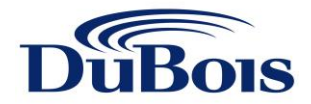

#### Step 4 : Selector Switch

The 14 Bay Bonus Time Controller has a selector switch located on the front panel underneath the display. This selector switch has two positions:

Position One – Bays 1 to 7 Position Two – Bays 8 to 14

On installation and setup set the switch to position one and commence programming the controller from Step 1 through to Step 3. Having completed these three steps move the selector switch to position two and repeat Steps 1 through to Step 3.

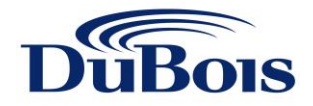

### **MODIFY P.I.N**

1. Using ∧ or ∨ keys scroll through Main Menu until "Modify Parameters" appears.

MODIFY PARAMETERS Enter P.I.N

- 2. Press "Enter" to access this screen. This will now place a blinking cursor on the last digit of your P.I.N. (The default P.I.N is 1234).
- 3. To modify the digit use the ▲ or ▼ keys to increase or decrease the value.
- 4. When this digit is correct use the  $\rightarrow$  key to move to the next digit.
- 5. Once the full P.I.N is displayed press "Enter". Screen will now read "Set Time & Date".
- 6. Using ∀ key scroll down until "Modify P.I.N" appears.

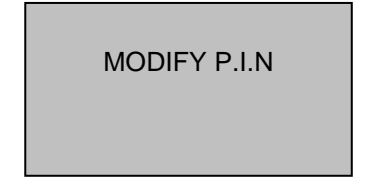

- 7. Press "Enter", this will place a blinking cursor on the last digit of the current P.I.N.
- 8. Use  $\wedge$  or  $\vee$  to increase or decrease the digit value.
- 9. Use the ➤ key to move across the line to enter other digits. Once the new P.I.N is displayed press "Enter".
- 10. The P.I.N you have now selected will replace the existing default P.I.N (1234).
- 11. To exit press "Shift & F4" simultaneously.

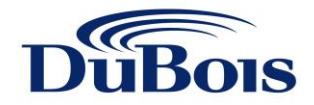

## COIN / BONUS TOTALS

1. Using ▲ or ➤ keys scroll through Main Menu until "Total Bonus Status" appears.

TOTAL BONUS STATUS Enter P.I.N

- 2. Press "Enter" to access this screen. This will now place a blinking cursor on the last digit of your P.I.N. (The default P.I.N is 1234).
- 3. To modify the digit use the  $\bigstar$  or  $\checkmark$  keys to increase or decrease the value.
- 4. When this digit is correct use the  $\succ$  key to move to the next digit.
- 5. Once the full P.I.N is displayed press "Enter". Screen will now display.

| COIN TOTALS | - Line 1 = Bays 1 to 4 |
|-------------|------------------------|
|             | - Line 2 = Bays 5 to 7 |
|             |                        |

- 4. To clear/reset Coin Totals press "Shift & F1" simultaneously.
- 5. To view Bonus Totals screen press ✓ key.

| BONUS TOTALS |   |   |   |  |  |  |
|--------------|---|---|---|--|--|--|
| 0            | 0 | 0 | 0 |  |  |  |
|              | 0 | 0 | 0 |  |  |  |

- Line 1 = Bays 1 to 4 - Line 2 = Bays 5 to 7

- 6. To clear/reset Bonus Totals press "Shift & F1" simultaneously.
- 7. To exit press "Shift & F4" simultaneously.